## Vereist: Microsoft Windows XP en gebruikers-id HAN-Account (ook wel HANDS account).

Haal 'securew2 v3.2.0 for Windows XP' van <u>http://www.han.nl/insite/ict</u>. Kies 'Producten en Diensten'  $\rightarrow$  'Handleidingen & instructies'  $\rightarrow$  'Draadloos werken / printen in Arnhem en Nijmegen'. Download of open **SecureW2\_TTLS\_2KXPv.01.zip** Volg de onderstaande instructie stappen. Na installatie is er een herstart!

1. Dubbel klik SecureW2\_TTLS\_320\_2KXP\_HANv0.1.zip. Unzip (kopiëren/plakken) <u>alle</u> files naar een sub-directory. 2. Dubbel klik SecureW2 TTLS 320 2KXP.exe

- 3. Selecteer in welke taal secureW2 wordt geïnstalleerd: 'English', 'Nederlands' of 'Slovenski jezik'. Klik daarna OK.
- 4. Er verschijnt een welkoms bericht... Klik "Volgende >".
- 5. Licentie overeenkomst. Klik op "Akkoord".
- 6. Installatie van secureW2. Klik op "Installeren".

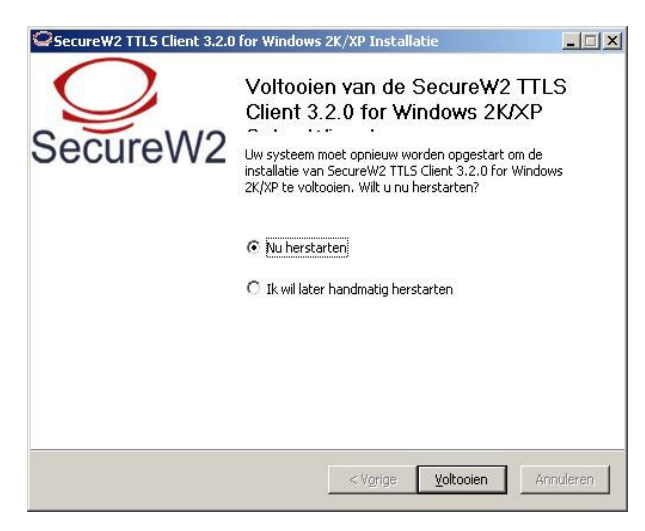

7. Klik op "<u>V</u>oltooien". Herstart van systeem en SecureW2 is geïnstalleerd.

| SecureW2 3.2.0 Wire | eless -HAN-                                |
|---------------------|--------------------------------------------|
| 10                  | SecureW2                                   |
| HANDS-ID:           | hier je HAN-account                        |
| Wachtwoord:         | <b>A</b>                                   |
| Domein:             |                                            |
|                     | Gebruikers gegevens opslaan<br>OK Annuleer |

9. Vul hier je HAN-account in (ook wel HANDS Account genoemd) en wachtwoord in.

- Image: Second system
  Image: Second system
  Image: Second system

  Image: Second system
  Image: Second system
  Image: Second system
  Image: Second system

  Image: Second system
  Image: Second system
  Image: Second system
  Image: Second system
  Image: Second system
  Image: Second system
  Image: Second system
  Image: Second system
  Image: Second system
  Image: Second system
  Image: Second system
  Image: Second system
  Image: Second system
  Image: Second system
  Image: Second system
  Image: Second system
  Image: Second system
  Image: Second system
  Image: Second system
  Image: Second system
  Image: Second system
  Image: Second system
  Image: Second system
  Image: Second system
  Image: Second system
  Image: Second system
  Image: Second system
  Image: Second system
  Image: Second system
  Image: Second system
  Image: Second system
  Image: Second system
  Image: Second system
  Image: Second system
  Image: Second system
  Image: Second system
  Image: Second system
  Image: Second system
  Image: Second system
  Image: Second system
  Image: Second system
  Image: Second system
  Image: Second system
  Image: Second system
  Image: Second system
  Image: Second system
  Image: Second system
  Image: Second system
  <
- 8. Na herstart zie je in rechter-onderhoek een popup ( na een paar seconden). Klik op deze popup.

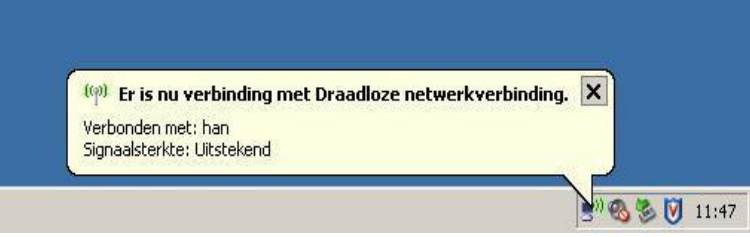

11. Installatie is klaar.

10. Vergeet niet om 'Gebruikers gegevens opslaan' optie aan te vinken.

## Probleem oplossen:

Controleer opgegeven han-account en paswoord en configuratie. Voer de volgende controle uit:

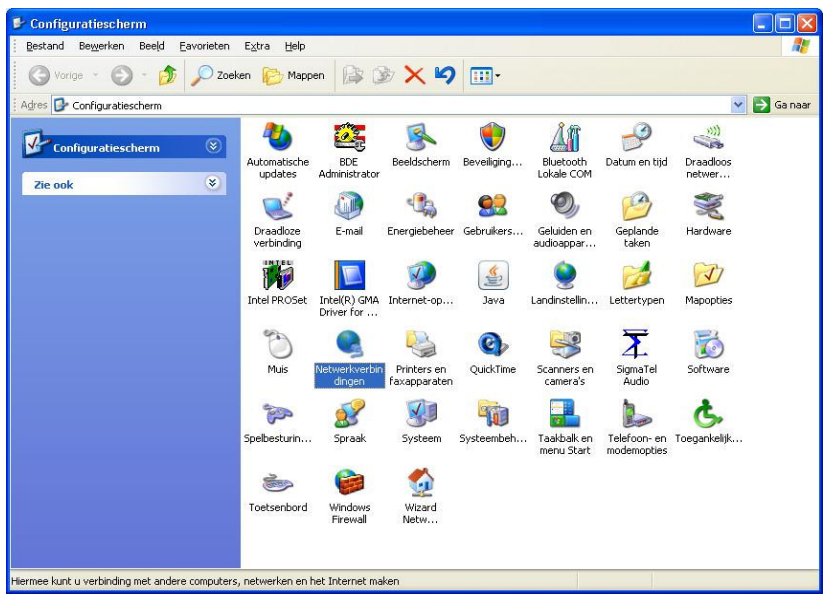

1.Start  $\rightarrow$  Configuratiescherm $\rightarrow$  Netwerk Verbindingen.

| S Netwerkverbindingen                                                                                                    |             |
|----------------------------------------------------------------------------------------------------|-------------|
| Bestand Bewerken Beeld Eavorieten Extra Geavangeerd Help                                                                                                    | <b>.</b>    |
| 🔇 Vorige - 🕥 - 🏂 🔎 Zoeken 😥 Mappen 🕼 🔉 🗙 🏹 🎹-                                                                                                    |             |
| Adres 💊 Netwerkverbindingen                                                                                                    | 🖌 🛃 Ga naar |
| Netwerktaken   Uitgeschakeld, met firewall     Andere locaties   1394-verbinding 8<br>Uitgeschakeld, met firewall   Uitgeschakeld, met firewall     Details   Uitgeschakeld, met firewall   Uitgeschakeld, met firewall     Uitgeschakeld, met firewall   Uitgeschakeld, met firewall   Uitgeschakeld, met firewall     Verbonden, met firewall   Verbonden, met firewall   Verbonden, met firewall |             |
| Dell draadloze 1390 WLAN Mini-kaart                                                                                                    |             |

- 2. → rechter muis klik de 'Draadloze netwerkverbinding'.
- 3. → Kies "<u>E</u>igenschappen".
- 4. → Selecteer –<u>tabblad</u> 'Draadloze netwerken'.

| 🕹 Eigenso                                                                         | happen voor Draac                                                                                                    | iloze netwerkverbi 🛜 🔀                                                                                                    | 5a |
|-----------------------------------------------------------------------------------|----------------------------------------------------------------------------------------------------|----------------------------------------------------------------------------------------------------|----|
| Algemeen                                                                          | Draadloze netwerken                                                                                                    | Geavanceerd                                                                                                    |    |
| Draad<br>Beschik<br>Klik op<br>verbrek<br>draadlo<br>Voorke<br>Automa<br>(in de v | loos netwerk automatisc<br>ibare netwerken<br>de knop hieronder als u<br>en of als u meer informal<br>ze netwerken die binner<br>ursnetwerken<br>tisch verbinding met de l<br>vergegeven volgorde):<br>in (Automatisch) | h configureren<br>een verbinding wilt maken of<br>tie wilt weergeven over de<br>h bereik zijn.<br>Draadloze netwerken<br>beschikbare netwerken maken<br>Omboog<br>Omlaag | 5. |
| Toevo<br>Meer inf<br>netwerk                                                      | egen) Ver <u>w</u> ijderen<br>ormatie over <u>draadloze</u><br>configuraties.                                                                                                    | Eigenschappen<br>Geavanceerd                                                                                                    |    |

5. Selecteer 'han'  $\rightarrow$  kies dan 'Eigensch<u>a</u>ppen'.

(5a. Vergeet niet om de optie 'Draadloos netwerk automatisch configureren' aan te vinken.)

| han Eigenso                                                       | happen                                          |                                                 |                                             | ? 🛛                                                |
|-------------------------------------------------------------------|-------------------------------------------------|-------------------------------------------------|---------------------------------------------|----------------------------------------------------|
| Koppeling                                                         | Verificatie                                     | Verbinding                                      |                                             |                                                    |
| Schakel de<br>Ethernet-ne                                         | eze optie in a<br>etwerken wilt                 | ils u geverifieerd<br>t instellen.              | e toegang tot d                             | raadloze                                           |
| IEEE 80                                                           | 02.1X-verifica                                  | atie voor dit <u>n</u> etv                      | verk inschakele                             | n                                                  |
| EAP- <u>t</u> ype:                                                | SecureW2                                        | 2 TTLS                                          |                                             | ~                                                  |
| Als <u>c</u> om Als <u>c</u> om Als <u>c</u> om Als gas<br>Comput | puter verifiër<br>verifiëren al<br>er beschikba | ren als er compu<br>is er geen inform<br>aar is | Eige<br>terinformatie be<br>atie over de ge | ensc <u>h</u> appen<br>eschikbaar is<br>bruiker of |
|                                                                   |                                                 | (                                               | ок                                          | Annuleren                                          |

6. selecteer -<u>tabblad</u>- 'Verificatie'  $\rightarrow$  'Eigenschappen' van SecureW2

8. Controleer volgende 4 tabbladen..

| SecureW2   | Profile: HA                   | N Wireless C                          | Connection           |          |
|------------|-------------------------------|---------------------------------------|----------------------|----------|
|            |                               |                                       | Secure               | eW2      |
| Verbinding | Certificaten                  | Authenticatie                         | Gebruikers account   |          |
| 0          | Gebruik anor<br>Specificeer o | niem outer ident<br>outer identiteit: | iteit                |          |
| 2.         | Sessie herv                   | atting mogelijk i                     | maken (snel verbinde | n) 🗌     |
| Geavancee  | rd                            |                                       | ОК                   | Annuleer |

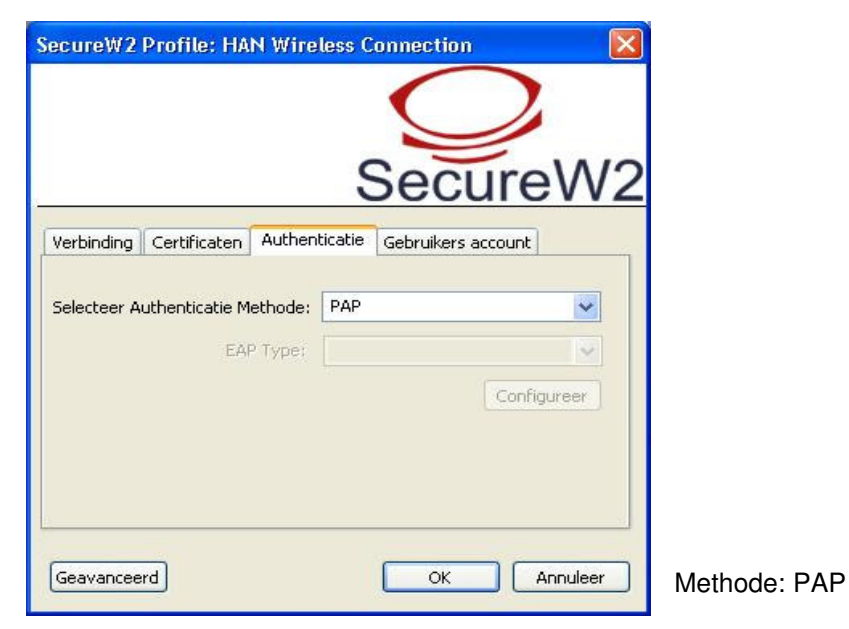

| SecureW2 Profiel |                            |
|------------------|----------------------------|
|                  | SecureW2                   |
| Profiel Gina     | versie 3.2.0               |
| Profie<br>Nieuv  | I: HAN Wireless Connection |
| <u>1</u>         | OK Cancel                  |

7. Kies Configureer 'HAN Wireless Connection'

| ecureW2    | Profile: HA                    | N Wireless (  | ionnec | tion        | 2     |
|------------|--------------------------------|---------------|--------|-------------|-------|
| Verbinding | Certificateo                   | Authenticatie | Se     | cur         | eW    |
| Vertrouw   | eer server cert<br>de Root CA: | ificaat:      | Georui | vers accour |       |
| Vertrouw   | de Root CA:                    |               |        |             |       |
|            |                                | (             |        | -           |       |
| Verifi     | eer server naa                 | m:            | coe II | verwijde    | er CA |
|            |                                | 20            |        |             |       |

Installation guide for SecureW2 V3.2.0 software to get access to the wireless network of HAN University

| SecureW2 Profile: HA     | N Wireless Connection                   |
|--------------------------|-----------------------------------------|
|                          | SecureW2                                |
| Verbinding Certificaten  | Authenticatie Gebruikers account        |
|                          | Vraag gebruiker om gegevens 🗌           |
| HANDS-ID:<br>Wachtwoord: | hier je HAN-account                     |
| Domein:                  |                                         |
| Gebruik dit ac           | .count om de computer aan te loggen 🛛 🗹 |
|                          |                                         |
| Geavanceerd              | OK Annuleer                             |

9. Vul hier je HAN-account en wachtwoord. Haal vinkje weg bij 'Vraag gebruikers om gegevens'.

10. Sluit alle secureW2 configuratie windows af: Klik  $OK \rightarrow OK \rightarrow OK$ .

| Geavanceerd 🛛 💽 🔀                                                                                                    |   |
|----------------------------------------------------------------------------------------------------|---|
| Te gebruiken netwerken     Alle beschikbare netwerken (bij voorkeur via een toegangspunt)     Alleen netwerken met toegangspunten (vaste netwerken)     Alleen computer-tot-computer netwerken (tijdelijke netwerken)     Automatisch verbinding met netwerken maken, ook als die niet mijn voorkeur hebben     Sluiten | ! |

11. Zie schermdump 5. Ter controle: Klik knop 'Geavanceerd'

 $\rightarrow$  Selecteer optie 'Alleen netwerken met toegangspunten (vaste netwerken)'.

Selecties weg bij de de andere opties. ( Deze instellingen zijn essentieel voor goede verbinding !)

## Extra Informatie:

## Als je paswoord wijzigt dan moet je dat in secureW2 ook doen! Start met eerste stap van 'Probleem oplossen'.

Na een paar seconden wordt de draadloze verbinding opgezet. Lukt dit niet dan controleer je paswoord en hands account. Probeer bovenstaande procedure opnieuw. Als dit allemaal niet werkt ga dan naar je lokale helpdesk.

De-installeer alle toegevoegde software die bij je draadloze netwerk-kaart hoort. Installeer alleen de draadloos netwerkkaart drivers.

Sommige draadloze netwerk-kaarten hebben een energie besparings stand. Dit veroorzaakt soms verbindings problemen. Om dit te voorkomen schakel dit uit. Zie de documentatie die bij je draadloos netwerk-kaart hoort.

Zorg voor een volledig ge-update systeem en gebruik een recente Virusscanner en Firewall.